# Cadastro de Títulos de Endosso (CCCTEN010)

Esta documentação é válida para todas as versões do Consistem ERP.

### **Pré-Requisitos**

Não há.

#### Acesso

Módulo: Financeiro Contas a Receber

Grupo: Substituição de Títulos por Título de Endosso

## Visão Geral

O objetivo deste programa é cadastrar os títulos recebidos do cliente que serão substituídos pelos títulos faturados para o mesmo cliente.

| Campo                     | Descrição (os campos assinalados com '*' são de preenchimento obrigatório)                                                                                                    |
|---------------------------|----------------------------------------------------------------------------------------------------|
| Pagador*                  | Informar o código do pagador do título de endosso.                                                                                                    |
|                           | Botão F7<br>Apresenta tela com os pagadores cadastrados no programa Cadastro de Pagador (CCCTEN005) para seleção.                                                                                                    |
|                           | Importante<br>O pagador deverá estar com a situação "Ativo" no programa Cadastro de Pagador (CCCTEN005).                                                                                                    |
| Título*                   | Informar o código para o cadastro do título de endosso.                                                                                                    |
|                           | Botão F7<br>Apresenta tela com os títulos cadastrados neste programa para seleção.                                                                                                    |
| Situação                  | <ul> <li>Exibe a situação do título. As opções são:</li> <li>Aberto: quando o cadastro está sendo gerado.</li> <li>Endossado: quando for efetuada a substituição por intermédio do programa Substituição de Títulos por Títulos de Endosso (CCCTEN100).</li> <li>Baixado Parcial: quando for efetuada a baixa parcial do valor do título.</li> <li>Baixado: quando for efetuada a baixa do valor total do título.</li> <li>Gerado Crédito: quando for gerado créditos a identificar do saldo em aberto do título.</li> </ul> |
| Tipo de<br>Document<br>o* | Informar o código do tipo de documento para o cadastro do título.                                                                                                    |
|                           | Botão F7<br>Apresenta tela com os tipos de documento cadastrados no programa Cadastro do Tipo de Documento (CCCC020) para seleção.                                                                                                    |
|                           | Importante<br>Caso o tipo de documento não possua código diário selecionado no campo "Código Diário" do programa Cadastro do Tipo de<br>Documento (CCCC020), após o preenchimento deste campo é apresentada tela de aviso informando que o tipo de documento não pode<br>ser selecionado por não possuir código diário.                                                                                                    |

| Cliente*             | Informar o código do cliente para o cadastro do título de endosso.                                                                                                    |
|----------------------|----------------------------------------------------------------------------------------------------|
|                      | Botão F7<br>Apresenta o programa Consulta de Clientes (CCCDB605) para consulta e seleção.                                                                                                    |
|                      |                                                                                                    |
|                      | Importante<br>O cliente selecionado deverá estar com a situação ativo no sistema. Caso contrário o sistema irá emitir tela de aviso.                                                                                                    |
| Represent<br>ante*   | Informar o código do representante para o cadastro do título de endosso. De acordo com o cliente selecionado é sugerido o representante cadastrado no programa Cadastro de Cliente (CCCDB005), mas é possível alterar.                                                                                                    |
|                      | Botão F7<br>Apresenta tela de seleção com os tipos de representantes. As opções são:<br>Física<br>Jurídica<br>Empregado<br>Micro-Empresa<br>Inativo                                                                                                    |
|                      | Na sequência, é apresentada tela com os representantes cadastrados para seleção de acordo com a opção selecionada.                                                                                                    |
| Portador*            | Informar o código do portador para o cadastro do título de endosso.                                                                                                    |
|                      | Botão F7<br>Apresenta tela com os portadores cadastrados no programa Cadastro de Portador (CCAPL025) para seleção.                                                                                                    |
| Tipo de<br>Cobrança* | Informar o código do tipo de cobrança para o cadastro do título.                                                                                                    |
|                      | Botão F7<br>Apresenta tela com os tipos de cobrança cadastrados no programa Cadastro do Tipo de Cobrança (CCCC025) para seleção.                                                                                                    |
|                      | Importante<br>Caso o tipo de cobrança esteja com a opção "Não" selecionada no campo "Possui CTB Auxiliar" do programa Cadastro do Tipo de<br>Cobrança (CCCC025), após o preenchimento deste campo é apresentada tela de aviso informando que o tipo de cobrança não pode ser<br>selecionado por não possuir contabilização auxiliar. |
| Condição<br>de Venda | Informar o código da condição de venda para o cadastro do título.                                                                                                    |
|                      | Botão F7<br>Apresenta tela com as condições de venda cadastradas no programa Cadastro de Condição de Venda (CCFT180) para seleção.                                                                                                    |
| Emissão*             | Informar a data de emissão do título.                                                                                                    |
| Venciment<br>o*      | Informar a data de vencimento do título.                                                                                                    |
|                      | Importante<br>A data de vencimento não pode ser menor que a data de emissão.                                                                                                    |
| Valor*               | Informar o valor do título de endosso.                                                                                                    |
| Desconto             | Informar o valor do desconto, caso haja.                                                                                                    |
| Dias de<br>Desconto  | Informar o número de dias de atraso que o sistema deve considerar para aplicar o desconto no pagamento da fatura.                                                                                                    |
| Tipo de<br>Desconto* | Determinar o tipo de desconto para o título. As opções são:<br><b>Percentual</b> : o desconto em percentual não pode ser maior que 100,00%.<br><b>Valor</b> : o desconto em valor não pode ser maior que o valor do título.                                                                                                    |
|                      |                                                                                                    |
| Botão                | Descrição                                                                                                    |

| Salvar                           | Salva as informações da tela.                                                                                                    |
|----------------------------------|----------------------------------------------------------------------------------------------------|
| Excluir                          | Exclui as informações da tela.                                                                                                    |
|                                  | Importante<br>Caso o sistema encontre títulos já endossados no programa Substituição de Títulos por Títulos de Endosso (CCCTEN100), ao acionar<br>este botão é apresentada tela de aviso informando que o título não pode ser excluído. |
| Cancelar                         | Cancela as informações da tela.                                                                                                    |
| Cancelar<br>Substituiç<br>ão     | Solicita confirmação para cancelar a substituição do título original pelo título de endosso.                                                                                                    |
|                                  | Importante<br>Este botão é habilitado quando o sistema validar se o título já foi endossado no programa Substituição de Títulos por Títulos de Endosso<br>(CCCTEN100) e se não possui pagamento pendente.                               |
| Baixar<br>Manual                 | Apresenta o programa Baixa Manual de Títulos de Endosso (CCCTEN015) para baixa manual do título de endosso.                                                                                                    |
|                                  | Importante<br>Este botão é habilitado quando o sistema validar se o título já foi endossado no programa Substituição de Títulos por Títulos de Endosso<br>(CCCTEN100) e se não possui pagamento total pendente.                         |
| Cancelar<br>Registro<br>Bancário | Apresenta tela de confirmação para o cancelamento do registro bancário gerado na emissão do boleto.                                                                                                    |
|                                  | Importante<br>Este botão é apresentado após a geração do boleto.                                                                                                    |
|                                  | Importante<br>Após o cancelamento do registro bancário o sistema permite emitir um novo boleto.                                                                                                    |

#### **Processos Relacionados**

#### Cadastrar títulos de endosso

Atenção As descrições das principais funcionalidades do sistema estão disponíveis na documentação do Consistem ERP Componentes. A utilização incorreta deste programa pode ocasionar problemas no funcionamento do sistema e nas integrações entre módulos.

Exportar PDF

Esse conteúdo foi útil?

Sim Não